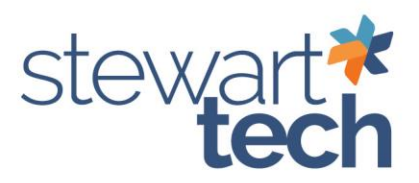

## Creating Bank Code in Sage 100

- There are two ways to get to Bank Code Maintenance
- 1. Bank Reconciliation > Main > Bank Code Maintenance **or** Accounts Payable > Setup > Bank Code Maintenance
- 2. Enter New Bank Code
- 3. Add a Description of Bank name
- 4. Add Cash Account number that coincides with the bank account that is being set up
- 5. Enter your Bank account number
- 6. Enter your next check number you will start with
- Optional Default Form Code can be selected for Check form that has been customized for company. This will be the default form code for that Bank code when cutting checks.
- 8. Optional Contact information for bank
- 9. Select Accept

| Bank Code 🛛 A 🔍 K                                                                                                    |                                       | More |
|----------------------------------------------------------------------------------------------------|---------------------------------------|------|
| escription Bank of Am                                                                                                    | erica General Checki                  |      |
|                                                                                                    |                                       |      |
| Cash Account Number                                                                                                    | 103-000-000 Sank America Main Account |      |
| Bank Account Number                                                                                                    | 12345678911                           |      |
| Next Check Number                                                                                                    | 000000008                             |      |
| Default Form Code                                                                                                    | STANDARD Q Plain                      |      |
|                                                                                                    |                                       |      |
| ZIP/Postal Code                                                                                                    |                                       |      |
| City                                                                                                    | State/Province                        |      |
| Telephone                                                                                                    | Ext Work 👻                            |      |
| Fax                                                                                                    |                                       |      |
| and the second second sec |                                       |      |
| E-mail Address                                                                                                    |                                       |      |
| E-mail Address URL Address                                                                                                    |                                       |      |
| E-mail Address URL Address Contact                                                                                                    |                                       |      |